# FIU FLORIDA INTERNATIONAL UNIVERSITY

# **Office of the Controller – Procurement Services**

## **User Manual – Supplier Registration: US Companies and Individuals**

A. Click on the registration link found <u>here</u> and the following screen will appear. Select **US Company** and select **Next** to continue.

**<u>Note</u>**: Fields marked with asterisks (\*) are mandatory fields, which need to be filled out in order to move to the next screen.

| <b>—</b>                                                                    |                                                                                                    |                                                                                           |                                                                |                                                                            |                                                                 |
|-----------------------------------------------------------------------------|----------------------------------------------------------------------------------------------------|-------------------------------------------------------------------------------------------|----------------------------------------------------------------|----------------------------------------------------------------------------|-----------------------------------------------------------------|
| Welcome                                                                     | Identifying Information                                                                                           | Addresses                                                                                 | Contacts                                                       | Payment Information                                                        | Submit                                                          |
| <b>'elcome</b> - Step 1 o                                                   | f 6                                                                                                    |                                                                                           |                                                                | Exit                                                                       | vious Next >                                                    |
| Dear Prospective Supp                                                       | lier:                                                                                                    |                                                                                           |                                                                |                                                                            |                                                                 |
| Thank you for your inte<br>under "Supplier Portal"                          | rest in doing business with Florida I<br>before proceeding with the applicat                                      | nternational University. You<br>ion. Note that your protecte                              | have reached our supplier<br>d information is secure on t      | application portal. Please review of this site.                            | our User Guides found here                                      |
| Prospective suppliers r<br>and Conditions have b<br>FIU Standard Terms ar   | nust agree to FIU's Standard Terms<br>een accepted. In the event that an a<br>nd Conditions and a contract can be | and Conditions found <u>here</u><br>greement has been reache<br>signed to govern purchase | . Proposed terms and cond<br>d regarding the proposed to<br>s. | itions from suppliers will be review<br>erms and conditions from a supplie | ed after the Standard Terms<br>r, those will supersede the      |
| To complete your regis<br>answer your questions                             | tration, please complete all of the re<br>as you move throughout the registra                                     | quired fields that are indica<br>ation process.                                           | ted with an asterisk (*). The                                  | ere are special icons located in eac                                       | h section that will be able to                                  |
| Use the navigation but<br>information, proceed to<br>normally approved with | tons "Next" and "Previous" to move<br>o the "Submit" step where you may s<br>nin 1-3 business days.               | between steps or "Save for<br>ubmit your application for c                                | Later" to save your work to<br>consideration. You will recei   | be resumed later. Once you have<br>ve an email confirmation shortly af     | provided all of the required<br>ter submittal. Applications are |
| If you have any question                                                    | ons or feedback on the registration p                                                                             | rocess, please contact Sup                                                                | plier Relations Team at Ver                                    | ndors@fiu.edu.                                                             |                                                                 |
| Required field                                                              |                                                                                                    |                                                                                           |                                                                |                                                                            |                                                                 |
| Select an activity be                                                       | low: ⑦                                                                                                    |                                                                                           |                                                                |                                                                            |                                                                 |
|                                                                             |                                                                                                    |                                                                                           |                                                                |                                                                            |                                                                 |
| Start a new regist                                                          | tration form                                                                                                    | do you raprosant?                                                                         |                                                                |                                                                            |                                                                 |
|                                                                             | What type of enuty                                                                                                | uo you represent:                                                                         |                                                                |                                                                            |                                                                 |
|                                                                             |                                                                                                    | any                                                                                       |                                                                |                                                                            |                                                                 |
|                                                                             | OUS Citizen or                                                                                                    | Resident                                                                                  |                                                                |                                                                            |                                                                 |
|                                                                             | O Non-Resident                                                                                                    | Individual                                                                                |                                                                |                                                                            |                                                                 |
|                                                                             | O Honorarium -                                                                                                    | US Citizen/Resident (Not                                                                  | for goods or services)                                         |                                                                            |                                                                 |
|                                                                             | O Honorarium -                                                                                                    | Non-Resident (Not for go                                                                  | ods or services)                                               |                                                                            |                                                                 |
| ○ Continue from w                                                           | nere you left                                                                                                    |                                                                                           |                                                                |                                                                            |                                                                 |
|                                                                             |                                                                                                    |                                                                                           |                                                                |                                                                            |                                                                 |
|                                                                             |                                                                                                    |                                                                                           |                                                                | Evit / Dro                                                                 | Next b                                                          |

B. Fill in all the Identifying Information such as Supplier Information and Profile Questions in Step 2. Click on Add/ View Attachment for attaching the required W-9 (U.S. individuals and companies), W-8BEN (foreign individuals), W-8BEN-E (foreign companies), or W-8ECI (foreign companies with U.S. locations/offices) and other documents.

| Welcome Identifying Inform                                                                                                    | ation Address                          | es Contacts                            | Payment Information                        | Submit                             |                          |
|----------------------------------------------------------------------------------------------------|----------------------------------------|----------------------------------------|--------------------------------------------|------------------------------------|--------------------------|
| Identifying Information - Step 2 of 6                                                                                                    |                                        | Exit                                   | Save for Later                             | Next >                             |                          |
| A completed signed and dated W-9(USA), W-8 B signed W-9 and documentation of event.                                                                                                    | EN-E (Foreign Company                  | /) or W-8 BEN (Non-Resident) is re-    | quired to proceed with the registration. U | 3 Citizen/Resident Honorarium reci | pients submit completed, |
| Supplier Information 💿                                                                                                    |                                        |                                        |                                            |                                    |                          |
| * Employer ID Number                                                                                                    | 3048348348                             |                                        | Please attach W-9 form.                    |                                    |                          |
| * Supplier Name                                                                                                    | US COMPANY                             |                                        | Add / View Attachment                      |                                    |                          |
| Doing Business As (if applicable)                                                                                                    |                                        |                                        | Download W-9 form from IRS website         |                                    |                          |
| Supplier Website                                                                                                    |                                        |                                        | Open URL                                   |                                    |                          |
| Classification                                                                                                    | Company                                | $\sim$                                 |                                            |                                    |                          |
| Profile Questions ⑦     * Are you currently working with an FIU dep providing services or coordinating to begin     ///     ///     ///     ///     ///     ///     ///     ///     ///     ///     ///     ///     ///     ///     ///     ///     ///     ///     ///     ///     ///     ///     ///     ///     ///     ///     ///     ///     ///     ///     ///     ///     ///     ///     ///     ///     ///     ///     ///     ///     ///     ///     ///     ///     ///     ///     ///     ///     ///     ///     ///     ///     ///     ///     ///     ///     ///     ///     ///     ///     ///     ///     ///     ///     ///     ///     ///     ///     ///     ///     ///     ///     ///     ///     ///     ///     ///     ///     ///     ///     ///     ///     ///     ///     ///     ///     ///     ///     ///     ///     ///     ///     ///     ///     ///     ///     ///     ///     ///     ///     ///     ///     ///     ///     ///     ///     ///     ///     ///     ///     //     //     //     ///      ///     ///     ///     ///     //     //     //     //     ///     ///     //     //     //     //     //     //     //     //     //     //     //     //     //     //     //     //     //     //     //     //     //     //     //     //     //     //     //     //     //     //     //     //     //     //     //     //     //     //     //     //     //     //     //     //     //     //     //     //     //     //     //     //     //     //     //     //     //     //     //     //     //     //     //     //     //     //     //     //     //     //     //     //     //     //     //     //     //     //     //     //     //     //     //     //     //     //     //     //     //     //     //     //     //     //     //     //     //     //     //     //     //     //     //     //     //     //     //     //     //     //     //     //     //     //     //     //     //     //     //     //     //     //     //     //     //     //     //     //     //     //     //     //     //     //     / | artment, either<br>providing services? | Yes V<br>Purchasing Services, John Doe | . 305-348-2000                             | €<br>E                             |                          |
| (A)                                                                                                    | .::                                    |                                        |                                            |                                    |                          |
| * Please select the annual household incor<br>the company:                                                                                                    | ne for the president of                | \$100,000 and Over                     | Q                                          |                                    |                          |
|                                                                                                    |                                        |                                        |                                            |                                    |                          |
| * Please select your company's annual inco                                                                                                    | me:                                    | \$1,000,000 and Over                   | Q                                          |                                    |                          |
| (A)                                                                                                    |                                        |                                        |                                            |                                    |                          |
| What kind of services are being offered to the                                                                                                    | ne university?                         | None of the Above                      | Q                                          |                                    |                          |
| (J)                                                                                                    |                                        |                                        |                                            |                                    |                          |
| * Please provide your Tax Classification:                                                                                                    |                                        | S Corporation                          | ٩                                          |                                    |                          |
|                                                                                                    | .::                                    |                                        |                                            |                                    |                          |

C. Attach a completed, signed, and dated **W-9** (U.S. individuals and companies), **W-8BEN** (foreign individuals), **W-8BEN-E** (foreign companies), or **W-8ECI** (foreign companies with U.S. locations/offices). Type in the **Attachment Description** for the document and click **Return** to continue answering all **Profile Questions**.

| Add Att      | achment                  |                        |        |                  |
|--------------|--------------------------|------------------------|--------|------------------|
| Attachm      | ents                     |                        |        |                  |
| <b>≕</b> , 0 | λ                        |                        |        | 4 1-1 of 1 🗸 🕨 🕨 |
|              | Attached File            | Attachment Description | Upload | View             |
|              | 1 Signed_W9_Tax_Form.pdf | COMPANY W9 FORM        | Upload | View + -         |
| 6            | Return                   |                        |        |                  |
|              |                          |                        |        |                  |
|              |                          |                        |        |                  |

D. Select whether you are currently working with an FIU department by clicking on the **drop down** menu and select "*Yes*" or "*No*". If yes, enter the FIU department name, individual contact and phone number in the follow question.

| ofile Questions ()                                                                                                    |            |
|----------------------------------------------------------------------------------------------------|------------|
| <ul> <li>Are you currently working with an FIU department, either<br/>providing services or coordinating to begin providing services?</li> </ul> |            |
|                                                                                                    | No         |
| Ø                                                                                                    | Yes        |
| If YES, to Question 1 above, outline FIU department name,<br>individual contact name and phone number.                                           | الع<br>ii. |
|                                                                                                    |            |
| 2<br>2                                                                                                    |            |

E. Select the annual household income for the president of the company by clicking on the **Search** Icon and selecting an option from the list. If necessary, you may select "*Prefer not to answer*".

| ase select the annual household income for the president of<br>ompany: | ٩ |  |
|------------------------------------------------------------------------|---|--|
|                                                                        |   |  |
|                                                                        |   |  |

|                                 | Look Up List           | < |
|---------------------------------|------------------------|---|
| Question ID<br>List Line Number | = ~                    |   |
| List Item                       | begins with 🗸          |   |
| Search                          | ar Cancel Basic Lookup |   |
| Search Results                  |                        |   |
| View 100 🛛 🔍 🔌                  | 1-8 of 6 🗸 🕨 🕨         |   |
| List Line Number                | List Item              |   |
| 1                               | \$100,000 and Over     |   |
| 2                               | \$75,000 - \$99,999    |   |
| 3                               | \$50,000 - \$74,999    |   |
| 4                               | \$25,000 - \$49,999    |   |
| 5                               | Below \$25,000         |   |
| 6                               | Prefer Not To Answer   |   |
|                                 |                        |   |
|                                 |                        |   |
|                                 |                        |   |
|                                 |                        |   |
|                                 |                        |   |

F. Select the company's annual income by clicking on the **Search** Icon and selecting an option from the list. If necessary, you may select "*Prefer not to answer*".

| * Please select your company's annual income: | Q |
|-----------------------------------------------|---|
| .i.                                           |   |

|                                 | Look Up List ×        |
|---------------------------------|-----------------------|
| Question ID<br>List Line Number | = 🗸                   |
| List Item                       | begins with 🗸         |
| Search Clea                     | r Cancel Basic Lookup |
| Search Results                  |                       |
| View 100 🗐 🖣                    | 1-5 of 5 🗸 🕨 🕨        |
| List Line Number                | List Item             |
| 1                               | \$1,000,000 and Over  |
| 2                               | \$500,000 - \$999,999 |
| 3                               | \$250,000 - \$499,999 |
| 4                               | Below \$250,000       |
| 5                               | Prefer Not To Answer  |
|                                 |                       |
|                                 |                       |
|                                 |                       |
|                                 |                       |
|                                 |                       |

G. Select the kind of services being offered to the university by clicking on the **Search** Icon and selecting from the available options. If the kind of services you are offering is not listed, select "*None of the Above*".

| What kind of services are being offered to the university? |   | Q |  |
|------------------------------------------------------------|---|---|--|
| (Z                                                         | : |   |  |

| Question ID 26   List Line Number =   List Item begins with     Search Clear   Clear Cancel   Basic Lookup   Search Results   View 100 I   1 Legal Services   2 Medical Services   3 Rental Services   4 Royalty License   5 None of the Above                                                                                                    |                                   | Look Up List      | 3     | × |
|----------------------------------------------------------------------------------------------------|-----------------------------------|-------------------|-------|---|
| List Item begins with<br>Search Clear Cancel Basic Lookup Search Results View 100 1 1-5 of 5  List Line Number List Item List Line Number List Item List Line Number Address Clear Rental Services Rental Services None of the Above                                                                                                    | Question ID<br>List Line Number = | 26                | l     |   |
| Search       Clear       Cancel       Basic Lookup         Search Results         View 100       I -5 of 5       Image: Second second second                                                                                         | List Item b                       | egins with 🗸      |       |   |
| View 100       Image: Text state in the state in the sta | Search Clear                      | Cancel Basic Lo   | pokup |   |
| List Line NumberList Item1Legal Services2Medical Services3Rental Services4Royalty License5None of the Above                                                                                                    | View 100                          | 1-5 of 5 🗸 🕨 🕨    |       |   |
| 1Legal Services2Medical Services3Rental Services4Royalty License5None of the Above                                                                                                    | List Line Number                  | List Item         |       |   |
| 2Medical Services3Rental Services4Royalty License5None of the Above                                                                                                    | 1                                 | Legal Services    |       |   |
| 3Rental Services4Royalty License5None of the Above                                                                                                    | 2                                 | Medical Services  |       |   |
| 4 Royalty License<br>5 None of the Above                                                                                                    | 3                                 | Rental Services   |       |   |
| 5 None of the Above                                                                                                    | 4                                 | Royalty License   |       |   |
|                                                                                                    | 5                                 | None of the Above |       |   |
|                                                                                                    |                                   |                   |       |   |
|                                                                                                    |                                   |                   |       |   |
|                                                                                                    |                                   |                   |       |   |
|                                                                                                    |                                   |                   |       |   |

H. Select your tax classification by clicking on the **Search** Icon and selecting from the available options.

| • F | Please provide your Tax Classification: | Q | ] |
|-----|-----------------------------------------|---|---|
|     |                                         |   | - |
| 2   |                                         | - |   |

|                                             | Look Up List ×                                  |
|---------------------------------------------|-------------------------------------------------|
| Question II<br>List Line Numbe<br>List Iten | D 29                                            |
| Search                                      | Cancel Basic Lookup                             |
| Search Results<br>View 100                  | I • • 1-9 of 9 > > >                            |
| List Line<br>Number                         | List Item                                       |
| 1                                           | Individual/Sole Proprietor or Single Member LLC |
| 2                                           | C Corporation                                   |
| 3                                           | S Corporation                                   |
| 4                                           | Partnership                                     |
| 5                                           | Trust/Estate                                    |
| 6                                           | Limited Liability - C Corporation               |
| 7                                           | Limited Liability - S Corporation               |
| 8                                           | Limited Liability - Partnership                 |
| 9                                           | Other                                           |

I. Select the number of months/years you have done business with the State of Florida by clicking on the **Search** Icon and selecting from the available options. Select *N/A or No* if you have not done business with the State of Florida in the past.

| 111 |
|-----|
|-----|

|                                                   | Look Up List      | ×    |
|---------------------------------------------------|-------------------|------|
| Question ID<br>List Line Number =<br>List Item be | egins with        |      |
| Search Clear<br>Search Results<br>View 100 H 4    | Cancel Basic Lo   | okup |
| List Line Number                                  | List Item         |      |
| 1                                                 | N/A (or No)       |      |
| 2                                                 | 0-12 months       |      |
| 3                                                 | 12-18 months      |      |
| 4                                                 | 18-24 months      |      |
| 5                                                 | 2-5 years         |      |
| 6                                                 | More than 5 years |      |
|                                                   |                   |      |

J. Select the number of months/years you have done business with a Florida County by clicking on the **Search** Icon and selecting from the available options. Select *N/A or No* if you have not done business with a Florida County in the past.

| * Please select N/A or No if you have not done business with a<br>Florida county in the past. If Yes, select the number of<br>months/years since you have done business with Florida county. |   | ٩ | ] |
|----------------------------------------------------------------------------------------------------|---|---|---|
| ـــــــــــــــــــــــــــــــــــــ                                                                                                    | 1 |   |   |

|                                   | Look Up List      | ×     |
|-----------------------------------|-------------------|-------|
| Question ID<br>List Line Number = | 30                |       |
| List Item be                      | egins with 🗸      |       |
| Search Clear                      | Cancel Basic Lo   | pokup |
| View 100 🛛 🔄 🤞                    | 1-8 of 6 🗸 🕨 🕨    |       |
| List Line Number                  | List Item         |       |
| 1                                 | N/A (or No)       |       |
| 2                                 | 0-12 months       |       |
| 3                                 | 12-18 months      |       |
| 4                                 | 18-24 months      |       |
| 5                                 | 2-5 years         |       |
| 6                                 | More than 5 years |       |
|                                   |                   |       |
|                                   |                   |       |
|                                   |                   |       |
|                                   |                   |       |
|                                   |                   |       |

K. Select an NIGP code by clicking on the Search Icon. You can search for NIGP codes with keywords such as "Software", "Consulting", "Education" or "Services" under Description. Use keywords that best describes the services being offered. You may toggle between "begins with" and "contains" in the drop down menu. Note: If you are using a NIGP code that ends with "00", do not enter the last 2 zeros. The following website is available to help suppliers with entering their relevant <u>NIGP</u> codes.

| □□□□□□□□□□□□□□□□□□□□□□□□□□□□□□□□□□□□                    | NIGP/Com | modity Codes - Please select a | linimum of 3 Codes 🕐 |    |            |
|---------------------------------------------------------|----------|--------------------------------|----------------------|----|------------|
| NIGP Code 1*         Description*           1         Q | ₿ Q      |                                |                      | I4 | ► View All |
| 1 9                                                     |          | NIGP Code 1                    | Description          |    |            |
|                                                         | 1        | ٩                              |                      |    | + -        |

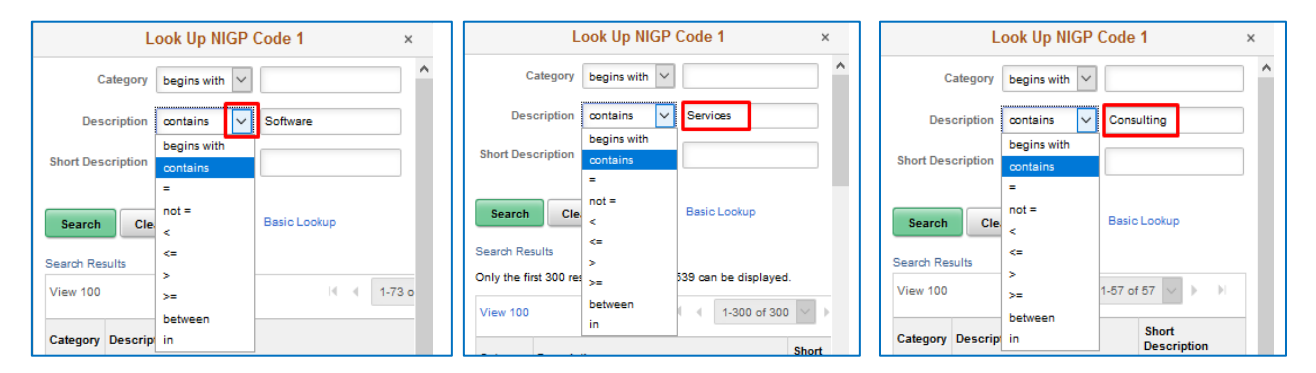

### NIGP Examples:

| Category | Description                     | Category | Description                         |
|----------|---------------------------------|----------|-------------------------------------|
| 92419    | Educational Research Services   | 91832    | Consulting Services (Not Other      |
| 97225    | Lecturers Higher Education      | 91842    | Engineering Consulting              |
| 92418    | Educational Services\ Alternat  | 91843    | Environmental Consulting            |
| 20837    | Database Software               | 91871    | IT Consulting                       |
| 92045    | Software Maintenance/Support    | 91874    | Legal Consulting                    |
| 92046    | Software Updating Services      | 91875    | Management Consulting               |
| 91806    | Administrative Consulting       | 91876    | Marketing Consulting                |
| 96258    | Professional Services           | 91882    | Scientific/Tech Consulting          |
| 96201    | Freight Charges                 | 91895    | Telecommunications Consulting       |
| 92051    | Software License                | 91052    | Maintenance and Service Repair      |
| 95635    | Internet Database Subscription  | 49043    | Laboratory and Scientific Equipment |
| 92419    | Educational Research Services   | 92478    | Teaching and Instruction Services   |
| 96900    | Professional Services Higher Ed | 91501    | Advertising Agency Services         |
| 17553    | Lab Supplies Non-Chemical       | 92400    | Educational/Training Services       |

L. Select an NAICS Code by clicking on the **Search** Icon. You can search for NAICS codes with keywords such as "Services" or "Support" under **Description**. Use keywords that best describes the services being offered. You may toggle between "begins with" and "contains" in the drop down menu. The following website is available to help suppliers with entering their relevant **NAICS** codes. **NAICS Codes are OPTIONAL**.

| US - NAICS Codes                                                                   | Description                           |   |                                                                |               |                  |   |
|------------------------------------------------------------------------------------|---------------------------------------|---|----------------------------------------------------------------|---------------|------------------|---|
| ٩                                                                                  |                                       |   |                                                                | Î             |                  |   |
| Add SIC Code                                                                       |                                       |   |                                                                |               |                  |   |
|                                                                                    |                                       |   |                                                                |               |                  |   |
|                                                                                    |                                       |   |                                                                |               |                  |   |
|                                                                                    |                                       |   |                                                                |               |                  |   |
| Look Up Stand                                                                      | ard Industry Code                     | × | Look Up S                                                      | Standard Indu | stry Code        | × |
| Look Up Stand                                                                      | ard Industry Code                     | × | Look Up S                                                      | Standard Indu | ustry Code       | × |
| Look Up Stand<br>SIC Code Type<br>andard Industry Code begi                        | ard Industry Code<br>US - NAICS Codes | × | Look Up SIC Code Type<br>Standard Industry Code                | Standard Indu | US - NAICS Codes | × |
| Look Up Stand<br>SIC Code Type<br>andard Industry Code begin<br>Description contri | uS - NAICS Codes                      | × | Look Up SIC Code Type<br>Standard Industry Code<br>Description | Standard Indu | US - NAICS Codes | × |

| NAICS  |                                     |            |                                |
|--------|-------------------------------------|------------|--------------------------------|
| Code   | Description                         | NAICS Code | Description                    |
| 561    | Administrative and Support Ser      | 72         | Accommodation and Foodservices |
| 56     | Administrative and Support, Wa      | 5614       | Business Support Services      |
| 541612 | Human Resources Consulting Services | 51421      | Data Processing Services       |
| 541613 | Marketing Consulting Services       | 56141      | Document Preparation Services  |
| 56199  | All Other Support Services          | 54134      | Drafting Services              |
| 5614   | Business Support Services           | 61         | Educational Services           |
| 541330 | Engineering Services                | 611        | Educational Services           |
| 541310 | Architectural Services              | 6117       | Educational Support Services   |
| 5612   | Facilities Support Services         | 61171      | Educational Support Services   |
| 56121  | Facilities Support Services         | 56133      | Employee Leasing Services      |
| 56149  | Other Business Support Service      | 5613       | Employment Services            |
| 813910 | Business Associations               | 5411       | Legal Services                 |
| 813920 | Professional Organizations          | 54143      | Graphic Design Services        |
| 541519 | Other Computer Related Services     | 5141       | Information Services           |
| 722320 | Caterers                            | 532        | Rental and Leasing Services    |
| 5619   | Other Support Services              | 541214     | Payroll Services               |
| 54161  | Management Consulting Services      | 5611       | Office Administrative Services |
|        | Hotels (except Casino Hotels) and   |            |                                |
| 721110 | Motels                              | 541219     | Other Accounting Services      |
| 72233  | Mobile Foodservices                 | 51419      | Other Information Services     |

#### NAICS Examples:

M. Select your Certification Source by clicking on the **Search** Icon and selecting from the available options.

| Certification ⑦             |   |
|-----------------------------|---|
| HUBZone Program             | × |
| Size of Small Business      | × |
| * Certification Source      | Q |
| * Government Classification | Q |
|                             |   |

| Sear             | ch Clear C           | Basic Lookup            |  |
|------------------|----------------------|-------------------------|--|
| Search<br>View 1 | Results<br>00 ii ii  | 1-4 of 4 🗸 🕨 🕨          |  |
| SetID            | Certification Source | Description             |  |
| FIU01            | CERTIFIED            | Certified MBE           |  |
| FIU01            | NONCMBE              | Non Certified MBE       |  |
| FIU01            | NONMBE               | Non MBE                 |  |
| FIU01            | NONPROFITO           | Non-Profit Organization |  |
|                  |                      |                         |  |

Please be sure to select the proper classification when completing the Application.

- **Certified MBE:** A minority business enterprise that is certified as an MBE by the state of Florida.
- Non-MBE: A non-minority business enterprise or individual.
- **Non-Certified MBE:** A minority business enterprise that is not certified as an MBE with the state of Florida or an individual that is

If you are a Certified Minority Business Enterprise, you will need to attach your certification by clicking on Add/ View Attachments and enter the certification expiration date by clicking on the Calendar Icon.

| Certification ⑦                           |                           |                                                        |
|-------------------------------------------|---------------------------|--------------------------------------------------------|
| HUBZone Program<br>Size of Small Business | ×                         | Please attach Certification.<br>Add / View Attachments |
| * Certification Source                    | CERTIFIED Q Certified MBE | Certificate Expiration                                 |
| * Government Classification               | Q                         |                                                        |

N. Select your Government Classification by clicking on the **Search** Icon and selecting from the available options.

| Certification ( | Ð                      |                              |                                      |
|-----------------|------------------------|------------------------------|--------------------------------------|
| н               | JBZon                  | e Program                    | ~                                    |
| Size of         | Small                  | Business                     |                                      |
|                 |                        |                              |                                      |
| * Certi         | * Certification Source |                              | ABE Q Non MBE                        |
| * Governme      | nt Clas                | sification                   | Q                                    |
|                 |                        |                              |                                      |
|                 |                        |                              |                                      |
|                 |                        | Look Up * Govern             | ment Classification ×                |
|                 | 6                      | •                            | ter with and 1                       |
|                 | Goven                  | nment classification beg     |                                      |
|                 |                        | Description beg              | ins with 🗸                           |
|                 |                        |                              |                                      |
|                 | Sear                   | ch Clear Cancel              | Basic Lookup                         |
|                 | Search                 | Results                      |                                      |
|                 | View 1                 | 00                           | 4 4 1-15 of 15 🗸 🕨                   |
|                 | SetID                  | Government<br>Classification | Description                          |
|                 | FIU01                  | AFRICANAMR                   | African American                     |
|                 | FIU01                  | AMERIWOMAN                   | American Women                       |
|                 | FIU01                  | ASIANHAWAI                   | Asian-Hawaiian                       |
|                 | FIU01                  | DISABLEDVE                   | Disabled Veteran                     |
|                 | FIU01                  | GOVAGENCY                    | Government Agency                    |
|                 | FIU01                  | HISPANIC                     | Hispanic                             |
|                 | FIU01                  | NATIVEAMER                   | Native American                      |
|                 | FIU01                  | NONMINORIT                   | Non-Minority                         |
|                 | FIU01                  | NONPROFMB                    | Non-Profit Minority Board            |
|                 | FIU01                  | NONPROFMCS                   | Non-Profit Minority Community Served |
|                 | FIU01                  | NONPROFME                    | Non-Profit Minority Employees        |
|                 | FIU01                  | NONPROFORG                   | Non-Profit Organization              |
|                 | FIU01                  | PRIDE                        | PRIDE                                |
|                 | FIU01                  | SMBUSFED                     | Small Business Federal               |
|                 | FIU01                  | SMBUSST                      | Small Business State                 |
|                 |                        |                              |                                      |

O. Once Step 2 is completed, click on **Next** to proceed to Step 3: **Addresses** tab. (Comments are **OPTIONAL**)

| Size of Small Business      |            | ~                   |                                           |
|-----------------------------|------------|---------------------|-------------------------------------------|
| * Certification Source      | NONCMBE    | Q Non Certified MBE |                                           |
| * Government Classification | NONMINORIT | Q Non-Minority      |                                           |
| omments ⑦                   |            |                     | <br>e e e e e e e e e e e e e e e e e e e |

P. In Step 3, fill in the **Primary Address** and **Primary Email**. If the *Remit To Address, Ordering Address*, and *Invoice Address* are different than the Primary Address, then provide those addresses as well. Click Next to proceed to Contacts.

| Welcome                                     | Identifying Information                | Addresses                       | Contacts             | Payment Information | on Submit                  |
|---------------------------------------------|----------------------------------------|---------------------------------|----------------------|---------------------|----------------------------|
|                                             |                                        |                                 | Exit                 | Save for Later      | Previous     Next          |
| ddresses - Step 3                           | of 6                                   |                                 |                      |                     |                            |
| Other Addresses: Check I                    | hoves below to indicate addresses      | that are different from your P  | rimary Address above |                     |                            |
| Invoice Address: Address                    | from which you will receive invoice    | s from us, if we are billing yo | u.                   |                     |                            |
| Primary Address 🕐                           |                                        |                                 |                      | ]                   |                            |
| * Country                                   | USA Q United States                    |                                 |                      |                     |                            |
| Address 1                                   | 11200 SW 8th Street                    |                                 |                      |                     |                            |
| Address 2                                   |                                        |                                 |                      |                     |                            |
| Address 3                                   |                                        |                                 |                      |                     |                            |
| City                                        |                                        |                                 |                      |                     |                            |
| County                                      | Miami                                  |                                 |                      |                     |                            |
| County                                      | Miami-Dade                             | Postal 33199-2516               |                      |                     |                            |
| State                                       | FL Q Florida                           |                                 |                      |                     |                            |
| * Primary Email                             | SAMPLE@COMPANY.COM                     |                                 |                      |                     |                            |
|                                             |                                        |                                 |                      | J                   |                            |
|                                             |                                        |                                 |                      |                     |                            |
| Other Addresses                             |                                        |                                 |                      |                     |                            |
| Check hoves below t                         | o indicate addresses that are differ   | ant from your Drimany Addres    | s shove:             |                     |                            |
| Check boxes below t                         | o indicate addresses that are differen | ant nom your Primary Addres     | s above.             |                     |                            |
| Bemit To Address                            |                                        |                                 |                      |                     |                            |
| Address for remitting                       | j payment                              |                                 |                      |                     |                            |
| _                                           |                                        |                                 |                      |                     |                            |
| Ordering Address     Address for shipping ( | noods/service                          |                                 |                      |                     |                            |
| , address for emplying g                    | 9000001100                             |                                 |                      |                     |                            |
| Invoice Address                             | au aand invaica                        |                                 |                      |                     |                            |
| Address from which y                        | ou sena invoice                        |                                 |                      |                     |                            |
|                                             |                                        |                                 | E14                  | Cause familiator    | ( Draviaua ) Neut          |
|                                             |                                        |                                 | Exit                 | Save for Later      | Previous     Next     Next |

Q. In Step 4, click on Add Contact to fill in the Contact Information and Password. This Password will be used to access your supplier portal and to make any changes to your profile. Click Next to proceed or click Add Contact to add another contact.

| =                                |                                     |                             |                               |                     |               |
|----------------------------------|-------------------------------------|-----------------------------|-------------------------------|---------------------|---------------|
| Welcome                          | Identifying Information             | Addresses                   | Contacts                      | Payment Information | Submit        |
| Contacts - Step 4 of             | of 6                                |                             | Exit                          | Save for Later Prev | vious Next >  |
| Contacts ⑦<br>You have not added | any contact information to your app | ication. Click "Add Contact | " button to add new contact i | nformation.         |               |
| Add Contact                      |                                     |                             |                               |                     |               |
| * Required field                 |                                     |                             | Exit                          | Save for Later      | evious Next > |
| udd Contacts                     |                                     |                             |                               |                     |               |
| du contacts                      |                                     |                             |                               |                     |               |
| Contact Information              | on (?                               |                             |                               |                     |               |
| * First Name                     | ROARY                               |                             | Primary Con                   | act                 |               |

| * Last Name         | PANTHER           |                                                                                                    |
|---------------------|-------------------|----------------------------------------------------------------------------------------------------|
| Title               |                   |                                                                                                    |
| *Email Address      | ROARY@PANTHER.COM |                                                                                                    |
| * Telephone         | 3053482000        | Ext                                                                                                    |
| Fax Number          |                   |                                                                                                    |
| * Contact Type      | General           | ~                                                                                                    |
| Password            | •••••             | *Password is to access your supplier portal.<br>*It must be 8 to 20 characters, must contain                           |
| Confirm<br>Password |                   | least 1 upper case letter, 1 lower case letter<br>and 1 number and may only use these<br>characters @ #*() + = (1/2) - |
|                     |                   |                                                                                                    |

|      | Welcome           | Identifying Information | Addresses | Contacts     | Payment Information | Submit |
|------|-------------------|-------------------------|-----------|--------------|---------------------|--------|
| Con  | tacts - Step 4 of | 6                       |           | Exit         | Save for Later      | Next > |
| Co   | ntacts (?)        |                         |           |              |                     |        |
| _    | Primary           | Name                    |           | Phone        | Designate Address   |        |
|      | ۲                 | SAMPLE COMPANY          |           | 305/348-2000 | Primary Address V   |        |
|      |                   |                         |           |              |                     |        |
| * Re | quired field      |                         |           | Exit         | Save for Later      | Next > |

R. In Step 5, the supplier must complete **Payment Information**. On this page, choose either **Electronic Fund Transfer or Single Use Account (SUA)** as your payment method. For **Electronic Fund Transfer**, the *Bank Name*, *Routing Number*, and *Bank Account Number* are required fields. Click **Next** to proceed to last step.

|                        |                            |                  | -                                                                                                    |                                       |                         |
|------------------------|----------------------------|------------------|----------------------------------------------------------------------------------------------------|---------------------------------------|-------------------------|
| Welcome                | Identifying Information    | Addresses        | Contacts                                                                                                    | Payment Information                   | Submit                  |
| Payment Information    | <b>n</b> - Step 5 of 6     |                  | Exit                                                                                                    | Save for Later Previous               | Next >                  |
| Fuyment Freierences () |                            |                  |                                                                                                    |                                       |                         |
| Requested Pa           | ayment Terms 00 Due        | Immed            | Single Use Acc                                                                                                    | count                                 |                         |
| E                      | mail Address SAMPLE@COM    | IPANY.COM        | The University recommends participation in our SUA Program;<br>enrollment will allow us to remit payment to you faster via<br>single use credit cards. Please note that you must be able<br>to accept credit card payment if you select this option and<br>there is a fee associated with this option. |                                       | Program;<br>via<br>able |
| *Payr                  | ment Method Single User Ac | count 🗸          |                                                                                                    |                                       | and                     |
|                        | Enable Email               | I Payment Advice |                                                                                                    | For more information click here. Clic | k Here                  |
|                        |                            |                  |                                                                                                    |                                       |                         |
|                        |                            |                  |                                                                                                    |                                       |                         |
| *Required Field        |                            |                  | Exit                                                                                                    | Save for Later                        | s Next ▶                |

|                         | -                                         |                                             |          |                         |              |        |
|-------------------------|-------------------------------------------|---------------------------------------------|----------|-------------------------|--------------|--------|
| Welcome                 | Identifying Infor                         | rmation Addresses                           | Contacts | Payment Inform          | ation Submit |        |
| Payment Informatio      | <b>on</b> - Step 5 of 6                   |                                             | Exit     | Save for Later          | Previous     | ext 🕨  |
| Payment Preferences 🕐   |                                           |                                             |          |                         |              |        |
| Requested               | Payment Terms 01                          | Net30                                       |          |                         |              |        |
|                         | Email Address SA                          | AMPLE@COMPANY.COM                           |          |                         |              |        |
| *P                      | ayment Method E                           | ectronic Funds Transfer                     | ~        |                         |              |        |
|                         |                                           | Enable Email Payment Advice                 | e        |                         |              |        |
| Supplier Banking Inforr | mation ⑦<br>Cou<br>*Bank N<br>Bank ID Qua | untry USA United States<br>Name SAMPLE BANK | */       | Account Type Check Acct | ~            |        |
|                         | *Bar                                      | nk ID 348348348                             |          |                         |              |        |
|                         | *Bank Account Nur                         | mber 11111111111111111                      |          |                         |              |        |
|                         |                                           |                                             |          |                         |              |        |
| *Required Field         |                                           |                                             | Exit     | Save for Later          | < Previous N | lext ⊧ |

S. The final page in the registration process is the **Submit** page. Here an **email address** is required. The registrant must agree to FIU's Standard terms and conditions by checking the box. Finally, **click** the **Submit** button.

| Welcome                                    | Identifying Information                                                      | Addresses                                                       | Contacts                                                           | Payment Information                                                                             | Submit       |
|--------------------------------------------|------------------------------------------------------------------------------|-----------------------------------------------------------------|--------------------------------------------------------------------|-------------------------------------------------------------------------------------------------|--------------|
|                                            |                                                                              |                                                                 | Exit                                                               | Save for Later  Image: Save for Later                                                           | ious Next →  |
| Submit - Step 6 of 6                       | i                                                                            |                                                                 |                                                                    |                                                                                                 |              |
| Click the "Review" button to               | o review the registration information                                        | ۱.                                                              |                                                                    |                                                                                                 |              |
| Click the "Submit" button to               | submit your registration after revie                                         | ewing and accepting followi                                     | ng Terms of Agreement .                                            |                                                                                                 |              |
| Email communication rega                   | rding this registration will be sent to                                      |                                                                 |                                                                    |                                                                                                 |              |
|                                            |                                                                              |                                                                 |                                                                    |                                                                                                 |              |
| Towns and Condition                        | - @                                                                          |                                                                 |                                                                    |                                                                                                 |              |
| Terms and Condition                        | IS (?)                                                                       |                                                                 |                                                                    |                                                                                                 |              |
| Make sure you r                            | ead terms of agreement fully befor                                           | e submitting your registratio                                   | on.                                                                |                                                                                                 |              |
| I hereby consen                            | t to the use of the SSN or EIN prov                                          | ided herein for verification                                    | of compliance with state and                                       | tederal regulations.                                                                            |              |
| All suppliers and<br>daily virtual perm    | contractors conducting business o<br>it, or a 30 day virtual permit. For m   | n campus are required to e<br>ore information, please visi      | ither purchase a staff virtual<br>it                               | permit (at the lowest staff rate), a                                                            |              |
| Supplier Parking                           |                                                                              |                                                                 |                                                                    |                                                                                                 |              |
| I certify that the in<br>business with Flo | formation supplied herein, includin<br>rida International University, I or m | g all attachments, is correc<br>organization is compliance      | t to the best of my knowledge<br>e with Chapter 112, Florida S     | <ul> <li>I further certify that in doing<br/>tatutes, conflict of interest, and that</li> </ul> |              |
| I have disclosed t<br>its branches. I fur  | he name of any FIU employee who<br>ther certify that I am not an employ      | o owns, directly or indirectly<br>ee of Florida International ( | , an interest of 5% or more in<br>University.                      | the above organization or any of                                                                |              |
| FIU's Standard Te                          | rms and Conditions                                                           |                                                                 |                                                                    |                                                                                                 |              |
| By submitting this                         | application to be a registered sup                                           | plier with FIU, the supplier I                                  | hereby agrees to FIU's Stand                                       | ard Terms and Conditions, as they                                                               |              |
| contained therein                          | he supplier represents that the sup<br>, and that such terms and condition   | oplier has had the opportun<br>is shall govern the supplier     | ity to review and agrees to al<br>'s resulting relationship with F | ide by all the terms and conditions<br>IU.                                                      |              |
|                                            |                                                                              |                                                                 |                                                                    |                                                                                                 |              |
|                                            |                                                                              |                                                                 |                                                                    |                                                                                                 |              |
| Review                                     | SUDMIT                                                                       |                                                                 |                                                                    |                                                                                                 |              |
|                                            |                                                                              |                                                                 | Exit                                                               | Save for Later                                                                                  | vious Next ≽ |
|                                            |                                                                              |                                                                 |                                                                    |                                                                                                 |              |

T. The supplier will receive an email confirming the receipt of their application. It will include a **USER ID** Number which will be used so they can login and make changes.

| Your Recent Supplier Registration                                                                                                    |
|----------------------------------------------------------------------------------------------------|
| Your supplier registration application, Registration ID 0000008882, has been accepted.<br>The following Supplier ID has been created for you:                                                                                                    |
| Supplier Name: SAMPLE COMPANY<br>Supplier ID: 0000047795                                                                                                    |
| User ID: SUP0000047795                                                                                                    |
| Your Supplier ID will be active in the system after one business day. You will need your User ID to access the Supplier Change Request page. Please remember the password that was entered at the time of registration. If you forget your password, click on the "Forgot Password" link and follow the directions. If you have any questions or feedback regarding your Supplier ID, please contact Procurement Services by emailing <u>vendors@fiu.edu</u> . |
| Click on the link to access Supplier Portal                                                                                                    |
| https://pslinks.fiu.edu/psc/psfssup/SUPPLIER/ERP/c/NUI_FRAMEWORK.PT_LANDINGPAGE.GBL                                                                                                    |
| Thank you,                                                                                                    |
| FIU Procurement Services                                                                                                    |

U. The FIU Procurement department has Registration Approvers who conduct a **two-step** review of the supplier registration information in PantherSoft Financials. There is an **initial review** for completeness. Next, the **details** of the application are verified. Then the registration will be forwarded for final authorization to a **Supplier Approver**. The **Supplier ID** will be issued after the review of the application.